# Fondo di garanzia per le PMI

(Legge 662/1996, art. 2 comma 100, lett. a)

## RICHIESTE DI GARANZIA AI SENSI DELLA LETTERA M), COMMA 1, ARTICOLO 13 DEL DECRETO LEGGE 8 APRILE 2020, N.23

**GUIDA OPERATIVA** 

La lettera m), comma 1, articolo 13 del Decreto Legge 8 aprile 2020, n.23 (DL Liquidità), ha introdotto una procedura semplificata e di immediato accesso alla garanzia del Fondo per permettere a chi svolge attività d'impresa di reperire la liquidità necessaria per far fronte all'attuale emergenza sanitaria.

La misura prevede il rilascio da parte del Fondo di una copertura pari al 100%, sia in garanzia diretta che in riassicurazione, sui nuovi finanziamenti concessi in favore di piccole e medie imprese e di persone fisiche esercenti attività di impresa, arti o professioni la cui attività d'impresa è stata danneggiata dall'emergenza COVID-19.

Il finanziamento richiesto deve avere le seguenti caratteristiche:

1) Importo non superiore al 25% dei ricavi dell'ultimo bilancio o ultima dichiarazione e comunque fino ad un massimo di 25.000 euro;

N.B. Il limite di 25.000 euro fa riferimento all'ammontare complessivo che può ottenere un singolo soggetto beneficiario finale; nel computo dei 25.000 euro devono essere considerati anche tutti gli altri fianziamenti ottenuti ai sensi della lettera m), comma 1, articolo 13 del DL Liquidità.

Potranno essere richiesti *n* finanziamenti, anche su più soggetti finanziatori, fino al limite massimo dei 25.000 euro, fermo restando il rispetto del vncolo del 25% dei ricavi.

2) Durata del finanziamento fino a 72 mesi, con la condizione che il rimborso della quota capitale non inizi prima di 24 mesi dalla data di erogazione.

In attesa di successive implementazioni/modifiche alla procedura, si riportano le seguenti istruzioni operative per l'inserimento di tali richieste di garanzia.

### SEZIONE "TIPO GARANZIA"

1. Selezionare il tipo di garanzia: Garanzia diretta o Controgaranzia/Riassicurazione

| Presentazione nuova domanda<br><u>Tipo Garanzia</u> » Dati Richiedente » Dati Beneficiario » Operazione » Condizioni » Trasparenza » Conclusione                             |  |  |  |  |  |
|----------------------------------------------------------------------------------------------------|--|--|--|--|--|
| Tipo garanzia Tipo operazione Tipo process                                                                                                    |  |  |  |  |  |
| FONDO DI GARANZIA - LEGGE 662/96 OPERAZIONE DI CONTROGARANZIA/RIASSICURAZIONE - SEZIONE: ALTRE<br>OPERAZIONI - RICHIESTA DI AMMISSIONE<br>PROCEDURA DI ACCESSO ALLA GARANZIA |  |  |  |  |  |
|                                                                                                    |  |  |  |  |  |
| ○ GARANZIA DIRETTA                                                                                                    |  |  |  |  |  |
| CONTROGARANZIA/RIASSICURAZIONE                                                                                                    |  |  |  |  |  |

2. Selezionare nella scheda "Tipo operazione" la procedura "ALTRE OPERAZIONI (662/96)"

| Presentazione nuova domanda                                                                                                    |  |  |  |  |  |
|----------------------------------------------------------------------------------------------------|--|--|--|--|--|
| Tipo Garanzia » Dati Richiedente » Dati Beneficiario » Operazione » Condizioni » Trasparenza » Conclusione                                |  |  |  |  |  |
|                                                                                                    |  |  |  |  |  |
| Tipo garanzia Tipo operazione Tipo process                                                                                                |  |  |  |  |  |
| FONDO DI GARANZIA - LEGGE 662/96<br>OPERAZIONE DI CONTROGARANZIA/RIASSICURAZIONE - SEZIONE: ALTRE OPERAZIONI - RICHIESTA DI<br>AMMISSIONE |  |  |  |  |  |
| PROCEDURA DI ACCESSO ALLA GARANZIA                                                                                                    |  |  |  |  |  |
|                                                                                                    |  |  |  |  |  |
| ALTRE OPERAZIONI (LEGGE 662/96)                                                                                                    |  |  |  |  |  |
| SEZIONE PER LE IMPRESE BENEFICIARIE DM 4/11/2016                                                                                          |  |  |  |  |  |
| RISERVA DEL PROGRAMMA OPERATIVO NAZIONALE "IMPRESE & COMPETITIVITA"                                                                       |  |  |  |  |  |
| SEZIONE PER LE IMPRESE BENEFICIARIE DM 17/10/2016                                                                                         |  |  |  |  |  |
|                                                                                                    |  |  |  |  |  |
| SEZIONE SPECIALE RESTO AL SUD                                                                                                    |  |  |  |  |  |

 Selezionare nella scheda "tipo process" la procedura di accesso alla garanzia "OPERAZIONI FINANZIARIE AI SENSI DEL DL LIQUIDITÀ 08/04/2020 ART. 13 LETTERA M)"

| Presentazione nuova domanda<br><u>Tipo Garanzia</u> » Dati Richiedente » Dati Beneficiario » Operazione » Condizioni » Trasparenza » Conclusione                                |  |  |  |  |  |
|----------------------------------------------------------------------------------------------------|--|--|--|--|--|
| Tipo garanzia         Tipo process                                                                                                    |  |  |  |  |  |
| FONDO DI GARANZIA - LEGGE 662/96<br>OPERAZIONE DI CONTROGARANZIA/RIASSICURAZIONE - SEZIONE: ALTRE OPERAZIONI - RICHIESTA DI<br>AMMISSIONE                                       |  |  |  |  |  |
| PROCEDURA DI ACCESSO ALLA GARANZIA                                                                                                    |  |  |  |  |  |
| OPERAZIONI FINANZIARIE AI SENSI DEL DL LIQUIDITA' 08/04/2020 ART.13 LETTERA M)                                                                                                  |  |  |  |  |  |
| OPERAZIONI FINANZIARIE DI IMPORTO RIDOTTO (art. 6, comma 2, lettera d) del DM 06/03/2017)                                                                                       |  |  |  |  |  |
| OPERAZIONE FINANZIARIA IN FAVORE DI IMPRESA START UP (CONTABILITA' ORDINARIA)                                                                                                   |  |  |  |  |  |
| OPERAZIONE FINANZIARIA IN FAVORE DI IMPRESA START UP (CONTABILITA' SEMPLIFICATA)                                                                                                |  |  |  |  |  |
| OPERAZIONE FINANZIARIA IN FAVORE DI IMPRESA START UP PRESENTATA DA SOGGETTO GARANTE AUTORIZZATO                                                                                 |  |  |  |  |  |
| OPERAZIONE FINANZIARIA IN FAVORE DI START-UP INNOVATIVA O INCUBATORE CERTIFICATO PRESENTATA CON PROCEDURA SENZA VALUTAZIONE DEI DATI CONTABILI DEL SOGGETTO BENEFICIARIO FINALE |  |  |  |  |  |

### **SEZIONE "DATI RICHIEDENTE"**

4. Nella scheda "Dati richiedente" vengono riportati in automatico dalla procedura i dati relativi al soggetto richiedente

| Presentazione nuova domanda<br>Tipo Garanzia » <u>Dati Richiedente</u> » Dati Beneficiario » Operazione »<br>Dati richiedente Dichiarazione richiedente | Condizioni » Trasparenza » Conclusione | 1        |
|----------------------------------------------------------------------------------------------------|----------------------------------------|----------|
| Denominazione sociale<br>I<br>Unità Produttiva                                                                                                    | Forma Giuridica<br>Tipologia           |          |
| Nome Referente                                                                                                    | Cognome Referente                      | Telefono |
| Fax                                                                                                    | Email                                  | Pec (1)  |

# 5. Nella scheda "Dichiarazione richiedente" sono presenti le dichiarazioni necessarie per la presentazione della richiesta di garanzia ai della lettera m), comma 1, articolo 13 del DL Liquidità

| sentazione nuova domanda                                                                                                    | 16/04/20                                                                                                    |  |  |  |  |
|----------------------------------------------------------------------------------------------------|----------------------------------------------------------------------------------------------------|--|--|--|--|
| po Garanzia » <u>Dati Richiedente</u> » Dati Beneficiario » Operazione » Condizioni » Trasparenza » Conclusione                                                                                                    |                                                                                                    |  |  |  |  |
| ati richiedente Dichiarazione                                                                                                    | chiedente                                                                                                    |  |  |  |  |
| l soggetto richiedente:                                                                                                    |                                                                                                    |  |  |  |  |
| <ul> <li>dichiara di ben conoscere e<br/>266/97, D.M. 248/99, Decre<br/>relativi allegati.</li> <li>dichiara di aver verificato e<br/>della Legge 7 marzo 1996, n<br/>stesse non integrino fattispe<br/>garanzia pubblica.</li> <li>dichiara di essere in possess<br/>si obbliga a consentire, in o<br/>nazionali e comunitari ai qu</li> <li>si impegna, nel caso in cui li<br/>dichiara di aver verificato i<br/>assistono l'operazione, assic</li> <li>si impegna a reinviare al Ge</li> <li>dichiara che i dati e le notiz</li> </ul> | cettare la normativa e le vigenti Disposizioni Operative che disciplinano l'intervento del Fondo di garanzia per le piccole e medie imprese - art. 2 comma 100 lett. a) legge 662/96, art. 15 legge del Ministero delle Attività Produttive del 20.06.2005 e del 23.09.2005 e successive modifiche e integrazioni. Dichiara altresi di impegnarsi all'osservanza delle vigenti Disposizioni Operative e dei testato che il rapporto negoziale e gli atti e le procedure dell'operazione per la quale chiede l'intervento del Fondo siano conformi a legge, non contrarie a norme imperative, nè alle disposizioni 08, del Decreto legislativo 6 settembre 2005, n. 206, del provvedimento della Banca d'Italia in materia di trasparenza delle operazioni e dei servizi bancari e finanziari 20.6.2012, ovvero che le e ex art. 1344 c.c. e si impegna a restituire quanto liquidato dal Fondo di garanzia dopo l'escussione qualora siano accertate violazioni delle citate normative nell'ambito dell'operazione ammessa alla dell'Allegato 4, debitamente compilato e sottoscritto dal legale rappresentante del soggetto beneficiario finale e completo di valido documento di identità di quest'ultimo. I momento e senza limitazioni, l'effettuazione di controlli, accertamenti documentali ed ispezioni in loco presso le sedi dei medesimi stessi, da parte del Gestore del Fondo, degli organismi regionali, la normativa comunitaria, nazionale e regionale riconosce tale comptenza. erazione sia sottoposta a controllo documentale a trasmettere copia della documentazione prevista ai sensi delle vigenti Disposizioni Operative. ti tecnici, finanziari del connorci dell'operazione alla vigente normativa di riferimento. pre del Fondo apposita richiesta di conferma della garanzia nei casi previsti dalle vigenti Disposizioni Operative. riportati nella presente richiesta di ammissione sono veri e conformi al dell'operazione in suo posseso. |  |  |  |  |
| <ul> <li>dichiara che la garanzia del<br/>esposizioni del finanziatore<br/>tra le due date in conseguer</li> </ul>                                                                                                    | ndo è richiesta in relazione ad un nuovo finanziamento. Si ha un nuovo finanziamento quando, ad esito della concessione del finanziamento coperto da garanzia, l'ammontare complessivo delle<br>i confronti del soggetto finanziato risulta superiore all'ammontare di esposizioni detenute alla data di entrata in vigore del presente decreto, corretto per le riduzioni delle esposizioni intervenute<br>a del regolamento contrattuale stabilito tra le parti prima dell'entrata in vigore del presente decreto, noretto per le riduzioni delle esposizioni intervenute                                                                                                    |  |  |  |  |
| soggetto richiedente, autorizzato                                                                                                    | d operare con il Gestore per effetto dell'accettazione dell'impegno suindicato, chiede l'intervento del Fondo di garanzia sull'operazione in oggetto.                                                                                                    |  |  |  |  |

### **SEZIONE "DATI BENEFICIARIO"**

6. Nella scheda "anagrafica" occorre inserire i dati anagrafici del soggetto beneficiario finale. Nel caso in cui il soggetto beneficiario finale sia una persona fisica esercente attività d'impresa, arti o professioni, occorre inserire "PROFESSIONISTA/PERSONA FISICA" come FORMA GIURIDICA

| _ | Presentazione    | nuova domanda   | Presentazione nu           | ova domanda              |                          |               |               |                  | 10/04/ | 2020 15:20 |
|---|------------------|-----------------|----------------------------|--------------------------|--------------------------|---------------|---------------|------------------|--------|------------|
|   | C                |                 |                            |                          |                          |               |               |                  |        |            |
|   | ipo Garanzia » I | Dati Kichiedeni | te » <u>Dati Benefic</u> i | ario » Operazione » Cond | izioni » Trasparenza » C | onclusione    |               |                  |        |            |
| _ |                  |                 |                            |                          |                          |               |               |                  |        |            |
|   | Anagrafica       | Tipologia       | Dimensione                 | Attività / Ubicazione    | Altre Informazioni       | Dati Bilancio | DL Liquidita' |                  |        |            |
|   |                  |                 |                            |                          |                          |               |               |                  |        |            |
|   | INFORMAZIO       | ONI SUL SOGGE   | TTO BENEFICIARI            | O FINALE                 |                          |               |               |                  |        |            |
|   |                  |                 |                            |                          |                          |               |               |                  |        |            |
|   | 🔎 Cerca          | + Nuovo         |                            |                          |                          |               |               |                  |        |            |
|   | Codice fiscal    | le*             |                            |                          | Denominazione so         | ciale*        |               | Forma Giuridica* |        |            |
|   |                  |                 |                            |                          |                          |               |               |                  | •      |            |
|   | Telefere*        |                 |                            |                          | Enut                     |               |               | <br>E            |        |            |
|   | leterono         |                 |                            |                          | rax"                     |               |               | Email            |        |            |
|   | ·                |                 |                            |                          |                          |               |               |                  |        |            |
|   | Nome Refere      | ente*           |                            |                          | Cognome Referent         | te*           |               | <br>Pec (1) *    |        |            |
|   |                  |                 |                            |                          |                          |               |               |                  |        |            |
|   | è stata costi    | tuita in data*  |                            |                          |                          |               |               |                  |        |            |
|   |                  |                 |                            |                          |                          |               |               |                  |        |            |
|   |                  |                 |                            |                          |                          |               |               |                  |        |            |

7. Nella scheda "Tipologia" è possibile scegliere una delle opzioni disponibili relativamente alla categoria in cui ricade il soggetto beneficiario finale. Si segnala che il dato non è obbligatorio

| Anagrafica Tipologia Dimensione Attività / Ubicazione Altre Informazioni Dati Bilancio DL Liquidita'                                                              |         |
|----------------------------------------------------------------------------------------------------|---------|
| Il soggetto richiedente, con riferimento all'operazione finanziaria per la quale à richiesto l'intervento del Fondo di garanzia - legge 662/96 - ALTRE OPERAZIONI | <u></u> |
| DICHIARA CHE L'IMPRESA                                                                                                    |         |
| rientra in una o più delle seguenti tipologie, come definite dalle vigenti Disposizioni Operative                                                                 |         |
| IMPRESA FEMMINILE                                                                                                    |         |
| IMPRESA SOCIALE/COOPERATIVA SOCIALE DI CUI ALLA LEGGE 8 NOVEMBRE 1991, N. 381                                                                                     |         |
| artigiana                                                                                                    |         |
| SOTTOSCRITTRICE DI UN CONTRATTO DI RETE (D.L. 5, 10/02/2009 E ART. 1, L. 33, 09/04/2009 E S.M.I.)                                                                 |         |
| STARTUP INNOVATIVA, ISCRITTA NELLA SEZIONE SPECIALE DEL REGISTRO DELLE IMPRESE DI CUI ALL'ART. 25, COMMA 8, DEL DECRETO-LEGGE N. 179/2012                         |         |
| INCUBATORE CERTIFICATO, ISCRITTO NELLA SEZIONE SPECIALE DEL REGISTRO DELLE IMPRESE DI CUI ALL'ART. 25, COMMA 8, DEL DECRETO-LEGGE N.179/2012                      |         |
| CONSORZIO                                                                                                    | •       |

8. Nella scheda "Dimensione" è necessario inserire la dimensione dell'impresa così come dichiarata nell'allegato 4 bis dal soggetto beneficiario finale.

Nel caso in cui il soggetto beneficiario finale sia una persona fisica esercente attività d'impresa, arti o professioni, dovrà essere sempre inserita come dimensione "MICRO"

Si rammenta che non sono ammissibili alla garanzia i soggetti beneficiari finali che hanno dimensione MID CAP o GRANDE.

| Presentazione nuova domanda Presentazione nuova domanda Tipo Garanzia » Dati Richiedente » <u>Dati Beneficiario</u> » Operazione » Condizioni » Trasparenza » Conclusione | 020 15:2 |
|----------------------------------------------------------------------------------------------------|----------|
| Anagrafica Tipologia Dimensione Attività / Ubicazione Altre Informazioni Dati Bilancio DL Liquidita'                                                                      |          |
| DICHIARA                                                                                                    |          |
| sulla base delle informazioni e dei dati contenuti nell'Allegato 4 bis sottoscritto dal legale rappresentante dell'impresa, che la stessa:                                |          |
| è di dimensione* 🔍 MICRO 🖲 PICCOLA 🔍 MEDIA 🔍 MID CAP 🔍 GRANDE                                                                                                    |          |

9. Nella scheda "attività/ubicazione" occorre inserire i dati relativi all'attività svolta del soggetto beneficiario finale e l'indirizzo della sede legale, ovvero l'indirizzo di residenza, per le persone fisiche esercente attività d'impresa, arti o professioni.

Qualora il soggetto beneficiario finale sia una persona fisica che svolge attività d'impresa, arti o professioni, occorre inserire:

- a. N. Iscrizione CCIAA: "0000000";
- b. Codice SAE: "614" o "615"

| _ | Presentazione nuova domanda Presentazione nuova domanda                      |                                                                                                    | 16/04/2020 15:23 |
|---|------------------------------------------------------------------------------|----------------------------------------------------------------------------------------------------|------------------|
|   | Tipo Garanzia » Dati Richiedente » Dati Beneficiario » Operazione » Condizio | ni » Trasparenza » Conclusione                                                                                                    |                  |
|   | ·                                                                            | · · · · · · · · · · · · · · · · · · ·                                                                                                    |                  |
|   | Anagrafica Tipologia Dimensione Attività / Ubicazione A                      | Altre Informazioni Dati Bilancio DL Liquidita'                                                                                            |                  |
|   |                                                                              | DICHIARA CHE L'IMPRESA                                                                                                    | <b>^</b>         |
|   | Esercita l'attività primaria definita dalla classificazione:<br>Ateco 2007 🔻 | 591100 Attivita' di produzione cinematografica, di video e di programmi televisivi <ul> <li>iniziata in data</li> <li>Inattiva</li> </ul> | T                |
|   | ll finanziamento richiesto afferisce all'attività primaria (*)               | ● Si ○ No                                                                                                    |                  |
| а | Codice SAE*                                                                  | 0475 IMPRESE CONTROLLATE DALLE AMMINISTRAZIONI CENTRALI                                                                                   | •                |
| b | è iscritta alla C.C.I.A.A.Nr.Iscrizione Albo*<br>1234567                     | Provincia* ALESSANDRIA T                                                                                                    |                  |
|   | Sede Legale:                                                                 | Provincia Comune<br>ALESSANDRIA T ALESSANDRIA T                                                                                           |                  |

# 10. Nella scheda "Dati bilancio" sono presenti le dichiarazioni per l'ammissibilità del soggetto beneficiario finale, aggiornate con quanto previsto dalla lettera g), comma 1, art. 13 DL Liquidità.

In questa scheda, non è necessario inserire la pd (indicazione valida anche se l'imprese presenta un importo massimo garantito complessivo superiore ai € 2,5 mln)

| Anagrafica Tipologia Dimensione Attività / Ubicazione Altre Informazioni Dati Bilancio DL Liquidita'                                                                                                    |   |
|----------------------------------------------------------------------------------------------------|---|
| DICHIARA                                                                                                    | * |
| nel caso in cui il soggetto richiedente non sia un Confidi operante nei settori agricolo, agroalimentare e della pesca, per le attività rientranti nei gruppi 01.4 (attività dei servizi connessi all'agricoltura e alla zootecnia, esclusi i servizi veterinari) e 01.5 (Cascia e cattura di animali per allevamento e ripopolamento di selvaggina, compresi i servizi connessi) nonchè nella divisione 02 (Silvicoltura e utilizzazione di aree forestali e servizi connessi) della Classificazione ATECO 2002, che, sulla base del Repertorio delle notizie economiche e amministrative, <u>il soggetto beneficiario esercita tale attività a titolo prevalente</u> .                                                                                                    |   |
| nel caso in cui il soggetto richiedente non sia un Confidi operante nei settori agricolo, agroalimentare e della pesca, che sulla base del Repertorio delle notizie economiche e amministrative, <u>l'attività prevalente esercitata dal soggetto</u><br>beneficiario finale non è (per le nuove imprese, sulla base dei primi due bilanci chiusi e approvati successivi all'inizio dell'attività stessa) tra quelle ricomprese nella Sezione A : Agricoltura, caccia e silvicoltura - e B - Pesca, piscicoltura e<br>servizi connessi - della classificazione ATECO 2002 (con esclusione delle attività di cui al punto precedente).                                                                                                    | ł |
| che il soggetto beneficiario finale, <u>alla data del 31/12/2019, non era in difficoltà</u> ai sensi dell'art. 2, paragrafo 18, del Reg. CE 651/2014.                                                                                                    |   |
| Il soggetto richiedente, inoltre, sulla base di documentazione fornita dal soggetto finanziatore o di altra documentazione:                                                                                                    |   |
| DICHIARA                                                                                                    |   |
| che alla data di presentazione della presente richiesta, il soggetto beneficiario finale, sulla base delle evidenze della Centrale dei Rischi<br>Presenta  Non Presenta                                                                                                    |   |
| esposizioni classificate come sofferenze ai sensi del paragrafo 2, Parte B, della Circolare n. 272 del 30 luglio 2008 della Banca d'Italia e successive modifiche e integrazioni;                                                                                                    | - |
| che alla data di presentazione della presente richiesta, il soggetto beneficiario finale, sulla base delle evidenze della Centrale dei Rischi, limitatamente ai rapporti con il soggetto finanziatore stesso<br>Presenta<br>Non Presenta                                                                                                    | - |
| in data antecedente al 31 gennaio 2020, esposizioni classificate come inadempienze probabili ai sensi del paragrafo 2, Parte B, della Circolare n. 272 del 30 luglio 2008 della Banca d'Italia e successive modifiche e integrazioni;                                                                                                    |   |
| Non Presenta in data antecedente al 31 gennaio 2020, esposizioni classificate come scadute e/o sconfinanti deteriorate ai sensi del paragrafo 2, Parte B, della Circolare n. 272 del 30 luglio 2008 della Banca d'Italia e successive modifiche e integrazioni.                                                                                                    | l |
| DICHIARA                                                                                                    |   |
| che alla data di presentazione della presente richiesta, il soggetto beneficiario finale,                                                                                                    |   |
| rientra tra le imprese che, in data antecedente al 31 dicembre 2019, sono state ammesse alla procedura del concordato con continuità aziendale di cui all'articolo 186-bis del regio decreto 16 marzo 1942, n. 267, hanno stipulato<br>accordi di ristrutturazione ai sensi dell'articolo 182-bis o hanno presentato un piano attestato di cui all'articolo 67 del predetto decreto<br>Si 🖲 No                                                                                                    |   |
| rientra tra le imprese che, in data successiva al 31 dicembre 2019, sono state ammesse alla procedura del concordato con continuità aziendale di cui all'articolo 186-bis del regio decreto 16 marzo 1942, n. 267, hanno stipulato accordi di ristrutturazione ai sensi dell'articolo 182-bis o hanno presentato un piano attestato di cui all/articolo 67 del predetto decreto. Non rispetta, alla data di entrata in vigore del DL 23/2020, la seguente condizione: le loro esposizioni non siano più in una situazione che ne determinerebbe la classificazione come esposizioni deteriorate, non presentino importi in arretrato successivi all'applicazione delle misure di concessione e la banca, sulla base dell'antizi della situazione finanziaria del debitore, sia convinta che verosimilimente vi sarà il rimborso integrale dell'esposizione alla scadenza, ai sensi dell'articolo 47-bis, comma 6, lettera b) del Regolamento 575/2013. |   |
| che, sulla base del modello di rating del soggetto richiedente ovvero del soggetto finanziatore, il soggetto beneficiario finale presenta la seguente Probability Of Default: 1,20000                                                                                                    |   |
| N.B. Se non e' inserita la Probability of Default del soggetto beneficiario finale, l'importo massimo garantito concedibile resta fermo ad euro 2,5 milioni per soggetto beneficiario finale come previsto dalle vigenti Disposizioni Operative, anziche' ad euro 5,0 milioni come previsto dal DL Cura Italia art. 49 comma 2 lettera b).                                                                                                    |   |

11. Nella scheda "DL Liquidità" deve essere inserito:

- a. Il dato sui ricavi dichiarati dal soggetto beneficiario finale nell'allegato 4 bis;
- b. la fonte da cui deriva il dato sui ricavi. Si segnala che la terza e la quarta opzione sono valide esclusivamente per i soggetti beneficiari finali costituiti dopo il 1° gennaio 2019 è presente un controllo di coerenza tra l'opzione scelta e la data di costituzione indicata nella scheda "ANAGRAFICA"

| _ | Presentazione puova domanda Presentazione puova domanda<br>16/04/2020 1                                                                                                    | 15:2 |
|---|----------------------------------------------------------------------------------------------------|------|
| Т | ipo Garanzia » Dati Richiedente » <u>Dati Beneficiario</u> » Operazione » Condizioni » Trasparenza » Conclusione                                                                                                    |      |
|   | Anagrafica Tipologia Dimensione Attività / Ubicazione Altre Informazioni Dati Bilancio DL Liquidita'                                                                                                    |      |
|   | DICHIARAZIONE PER LE OPERAZIONI FINANZIARIE AI SENSI DEL "DL 08/04/2020 ART. 13 LETTERA M)                                                                                                    |      |
|   | <ul> <li>Il soggetto richiedente dichiara</li> <li>che ai sensi di quanto previsto dalla lettera m), art.13 del DL 23/2020, si richiede l'intervento del Fondo di garanzia in favore di piccole e medie imprese e di persone fisiche esercenti attività di impresa, arti o professioni di persone fisiche esercenti attività di impresa, arti o professioni assoggettati la cui attività d'impresa è stata danneggiata dall'emergenza COVID19 come da dichiarazione autocertificata ai sensi dell'art. 47 del DPR 445/2000.</li> </ul> |      |
| a | Il soggetto richiedente dichiara di essere in possesso dell'Allegato 4bis sottoscritto dal soggetto beneficiario finale nel quale il medesimo dichiara:<br>• che la sua attività d'impresa è stata danneggiata dall'emergenza COVID 19<br>• che i ricavi registrati sono pari a (euro)<br>100.000.00                                                                                                    |      |
|   |                                                                                                    | •    |
| b | come risultante da:    ULTIMO BILANCIO DEPOSITATO  ULTIMA DICHIARAZIONE FISCALE PRESENTATA  ULTIMA DICHIARAZIONE AI SENSI DELL'ART. 47 DEL DPR 28 DICEMBRE 2000 N. 445  ALTRA IDONEA DOCUMENTAZIONE                                                                                                    | •    |
|   | Descrizione                                                                                                    |      |
|   | N.B. Le ultime due opzioni sono valide solo per i soggetti beneficiari costituiti dopo il 1°gennaio 2019.<br>N.B.Nei casi di cessione o affitto di azienda con prosecuzione della medesima attività si considera altresì l'ammontare dei ricavi risultante dall'ultima dichiarazione dei redditi o dall'ultimo bilancio depositato dal cedente o dal<br>locatore.                                                                                                    |      |
|   | Esci << Indietro Conferma                                                                                                    | *    |

### **SEZIONE "OPERAZIONE"**

12. Nella scheda "Tipologia di Operazione" occorre:

- Indicare la forma finanziaria dell'operazione;
- Seleziona "SI" sulla tipologia di aiuto nel cui ambito viene definita l'operazione. Se si seleziona "NO" non si potrà andare avanti nella compilazione

| Presentazione nuova domanda<br>200 Garanzia » Dati Richiedente » Dati Beneficiario » <u>Operazione</u> » Condizioni » Trasparenza » Conclusione |                                        |                               |                                                                                                    |  |
|----------------------------------------------------------------------------------------------------|----------------------------------------|-------------------------------|----------------------------------------------------------------------------------------------------|--|
| Tipologia di operazione                                                                                                    | Caratteristiche dell'operazione        | Finalità dell'operazione      | Dettagli dell'operazione                                                                                                    |  |
| TIPOLOGIA DI OPERAZION                                                                                                    | NE, COME DEFINITE DALLE VIGENTI D      | SPOSIZIONI OPERATIVE (CLIC    | CARE UNA DELLE SEGUENTI VOCI):                                                                                                 |  |
| ALTRA OPERAZIONE FI<br>SPECIFICARE SE TRATTAS                                                                                                   | NANZIARIA<br>I DI:                     |                               |                                                                                                    |  |
| FINANZIAMENTO ULE                                                                                                    | EASING IMMOBILIARE                     | LIARE                         |                                                                                                    |  |
| TIPOLOGIA AIUTI DI STATO                                                                                                    |                                        |                               |                                                                                                    |  |
| Ai sensi e nel rispetto dell                                                                                                    | le condizioni previste dagli "Aiuto so | tto forma di sovvenzioni dire | ette, anticipi imborsabili o agevolazioni fiscali (punto 3.1.)" delle Misure Temporanee in materia di Aiuti di Stato 🖲 Si 🔘 No |  |
|                                                                                                    |                                        |                               |                                                                                                    |  |

13. Nella scheda "Caratteristiche dell'operazione" occorre:

- Inserire l'importo del finanziamento che non dovrà essere superiore al 25% dei ricavi dichiarati dal soggetto beneficiario finale e comunque non superiore a € 25.000. A tal fine è presente un controllo tra l'importo inserito e quanto dichiarato in termini di ricavi nella scheda DL Liquidità; scatta un blocco qualora la conizione del 25% non sia rispettata;
- Selezionare sempre "NO" con riferimento alla scelta "OPERAZIONE PER INVESTIMENTI" e "OPERAZIONE MISTA" (condizione valida anche per le operazioni che sono a fronte di investimento o miste)
- la durata complessiva del finanziamento che non può essere superiore a 72 mesi.

N.B. Sono ammissibili sia le operazioni con piano di ammortamento, sia le operazioni senza piano di ammortamento. Per le operazioni senza piano, si dovrà sempre indicare la presenza di un piano di ammortamento ("SI") e una durata del preammortamento pari almeno 24 mesi, segnalando la reale natura dell'operazione nelala scheda dettaglio dell'operazione. Per le operazioni senza piano di ammortamento resta valido il vincolo previsto dalla norma che che il rimborso del capitale non può avvenire prima dei 24 mesi.

Come previsto dal DL Liquidità, è possibile presentare richiesta anche per operazioni già perfezionate dal soggetto finanziatore da non oltre 3 mesi dalla data di presentazione della richiesta e, comunque, in data successiva al 31 gennaio 2020.

| Presentazione nuova domanda                                                                                                    |                                                                                                    | 16/04/2                                                         | 2020 15 |
|----------------------------------------------------------------------------------------------------|----------------------------------------------------------------------------------------------------|-----------------------------------------------------------------|---------|
| po Garanzia » Dati Richiedente » Dati Beneficiario » <u>Operazione</u> » Condiz                                                        | zioni » Trasparenza » Conclusione                                                                                   |                                                                 |         |
| Tipologia di operazione<br>trasmissione ai comunicazioni proceaimentali anche in sostituzione delle<br>CARATTERISTICHE DELL'OPERAZIONE | tà dell'operazione Dettagli dell'operazione<br>Innviora mezzoral raccomanaata postate ero fax. Il richiedente sirim | pegna a comunicare eventuali variazioni oel suddetto indirizzo. | •       |
| importo dell'operazione (euro):<br>15.000,00<br>operazione per investimento:                                                           | operazione mista (in parte per investimento e in parte per alt                                                      | a finalità):                                                    |         |
| ○ Si ● No                                                                                                    | ○ Si ● No                                                                                                    | - ··········                                                    |         |
| durata (espressa in mesi e comprensiva di eventuale periodo di pre-<br>ammortamento):<br>72                                            | Indicare la presenza di un piano di ammortamento                                                                    | durata del preammortamento (espressa in mesi):                  |         |
| Periodicita' ANNUALE - 1 RATA ALL'ANNO                                                                                                 | Mesi Frequenza Piano                                                                                                |                                                                 |         |
| ◉ da deliberare ○ deliberato in data:                                                                                                  | Da perfezionare Perfezionata in data                                                                                |                                                                 |         |
|                                                                                                    | Esci << Indietro Avanti >>                                                                                          |                                                                 | Ŧ       |

14. Le finalità ammissibili sono soltanto "INVESTIMENTO" e "LIQUIDITA". In attesa di nuove implementazioni informatiche, però, nella scheda "Finalità dell'operazione" dovrà essere sempre selezionata la finalità "LIQUIDITA", anche qualora l'operazione venga richiesta a fronte di un programma di investemento. In quest'ultimo caso dovrà essere indicata la reale finalità (Investimento) nel campo DESCRIZIONE FINALITA'.

| Brecentazione puova domanda                                                                                                    | 15:30 |
|----------------------------------------------------------------------------------------------------|-------|
| Tipo Garanzia » Dati Richiedente » Dati Beneficiario » <u>Operazione</u> » Condizioni » Trasparenza » Conclusione                                                                                                    |       |
|                                                                                                    | _     |
| Tipologia di operazione Caratteristiche dell'operazione Finalità dell'operazione Dettagli dell'operazione                                                                                                    |       |
| Il soggetto richiedente dichiara che l'operazione è stata concessa a valere su provvista di Cassa Depositi e Prestiti con cessione del credito alla stessa Cassa Depositi e Prestiti:                                                                                                    | ^     |
| Il soggetto richiedente dichiara che per l'operazione è stata/sarà presentata richiesta a valere sulle agevolazioni per i finanziamenti per l'acquisto di nuovi macchinari, impianti e attrezzature da parte di piccole e medie imprese (c.d.<br>Plafond beni Strumentali ovvero Nuova Sabatini) di cui al decreto del Ministero dello sviluppo economico del 27 novembre 2013, attuativo dell'articolo 2 del decreto-legge 21 giugno 2013, n. 69, convertito, con modificazioni, dalla<br>legge 9 agosto 2013, n. 98:<br>Si  No | l     |
| FINALITÀ DELL'OPERAZIONE                                                                                                    |       |
| RINEGOZIAZIONE DI DEBITI A M/L TERMINE                                                                                                    |       |
| CONSOLIDAMENTO DI PASSIVITA' BREVE TERMINE                                                                                                    |       |
| INVESTIMENTO                                                                                                    |       |
| CLQUIDITA'     Descrizione finalità :      Fsci ≤≤ Indietro Avanti ≥>                                                                                                    | •     |

15. Nella scheda "Dettagli dell'operazione" non è stata apportata nessuna modifica rispetto al funzionamento ordinario. Si segnala, però, che per le richieste di controgaranzia/riassicurazione dovrà essere inserita come "Percentuale di copertura sull'importo finanziato" un valore pari a 100

| 10/04/2020 13                          |
|----------------------------------------|
|                                        |
|                                        |
|                                        |
|                                        |
|                                        |
| Garanzia Richiesta:<br>Riassicurazione |
|                                        |
|                                        |
|                                        |
|                                        |

#### SEZIONE "CONDIZIONI"

16. Nella scheda "tassi", sia per le richieste di Garanzia diretta che di Riassicurazione, occorre sempre:

- Selezionare "RENDISTATO" nella casella "PARAMETRO DI RIFERIMENTO";
- Indicare il valore del tasso finito applicato all'operazione finanziaria nella casella "VALORE PARAMETRO";
- Inserire "0" nella casella "SPREAD APPLICATO"

Si rammenta che il valore del tasso finito deve rispettare il limite previsto dalla lettera m, comma 1 art.13 del DL Liquidità

| Presentazione nuova domanda<br>Tipo Garanzia » Dati Richiedente » Dati Benef                                                             | ficiario » Operazione » <u>Condizioni</u> » Trasparenza » Conclu                                                                                                    | sione                                                                                                    |                                                                                                    | 16/04/2020 15:3          |
|----------------------------------------------------------------------------------------------------|----------------------------------------------------------------------------------------------------|----------------------------------------------------------------------------------------------------|----------------------------------------------------------------------------------------------------|--------------------------|
| Tassi Commissioni "Una tantum"                                                                                                    | Commissioni periodiche                                                                                                    |                                                                                                    |                                                                                                    |                          |
|                                                                                                    | INFORMAZIONI SUL TASSO DI INTERESSE E SU                                                                                                    | ILLE COMMISSIONI APPLICATE ALL'OPERAZIONE DAL S                                                                                                    | OGGETTO FINANZIATORE                                                                                                    | <b>^</b>                 |
| Estremi del tasso applicato:                                                                                                    | FISSO V                                                                                                    |                                                                                                    |                                                                                                    |                          |
| Parametro di riferimento<br>RENDISTATO                                                                                                   | Valore Parametro (in percentuale)                                                                                                    | Spread applicato (in percentuale)                                                                                                    | Tasso Finito (in percentuale)                                                                                                    |                          |
| Il soggetto richiedente dichiara che il tass<br>finanziaria e, comunque, non è superiore<br>l'anticipo finanziario a garanzia pensionist | o di interesse applicato sull'operazione finanziaria per la qu<br>al tasso di Rendistato con durata residua da 4 anni e 7 mesi<br>ica di cui all'articolo 1, commi da 166 a 178 della legge 11 d | ale è richiesto l'intervento del Fondo tiene conto della<br>a 6 anni e 6 mesi, maggiorato della differenza tra il C<br>dicembre 2016, n. 232, maggiorato dello 0,20 per cent | sola copertura dei soli costi di istruttoria e di gestione dell'oper<br>DS banche a 5 anni e il CDS ITA a 5 anni, come definiti dall'accoro<br>D. | razione<br>do quadro per |

Per le sole richieste di Riassicurazione, nella scheda "Tassi" il Soggetto Garante dovrà indicare l'importo del premio complessivo di garanzia applicato sull'operazione finanziaria che dovrà conto della sola copertura dei soli costi di istruttoria e di gestione dell'operazione finanziaria.

| INFORMAZIONI SULLA COMMISSIONE VERSATA DALL'IMPRESA PER LA GARANZIA CONCESSA DAL SOGGETTO RICHIEDENTE                                                                                                    |   |              |  |  |
|----------------------------------------------------------------------------------------------------|---|--------------|--|--|
| Tipo commissione<br>COMMISSIONE ANNUA DELL'IMPORTO GARANTITO                                                                                                    | • | Importo 1,00 |  |  |
| Il soggetto richiedente dichiara che il premio complessivo di garanzia applicato sull'operazione finanziaria per la quale è richiesto l'intervento del Fondo, qualora lo stesso non sia pari a zero, tiene conto della sola copertura dei soli costi di istruttoria e di gestione dell'operazione finanziaria. |   |              |  |  |

#### SEZIONE "TRASPARENZA"

Nella sezione "trasparenza" non sono state apportate modifiche rispetto al funzionamento ordinario.

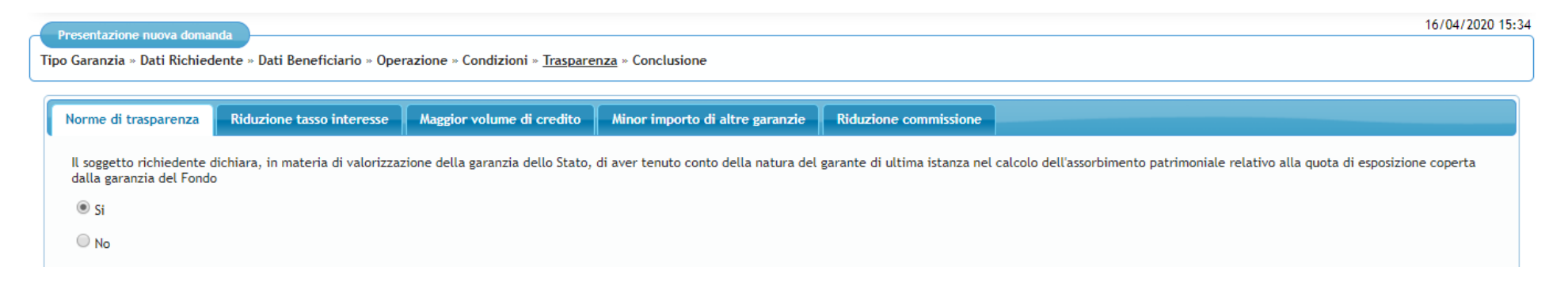

#### CONCLUSIONE

Cliccando su "presenta domanda" si procede ad inviare la richiesta di garanzia.

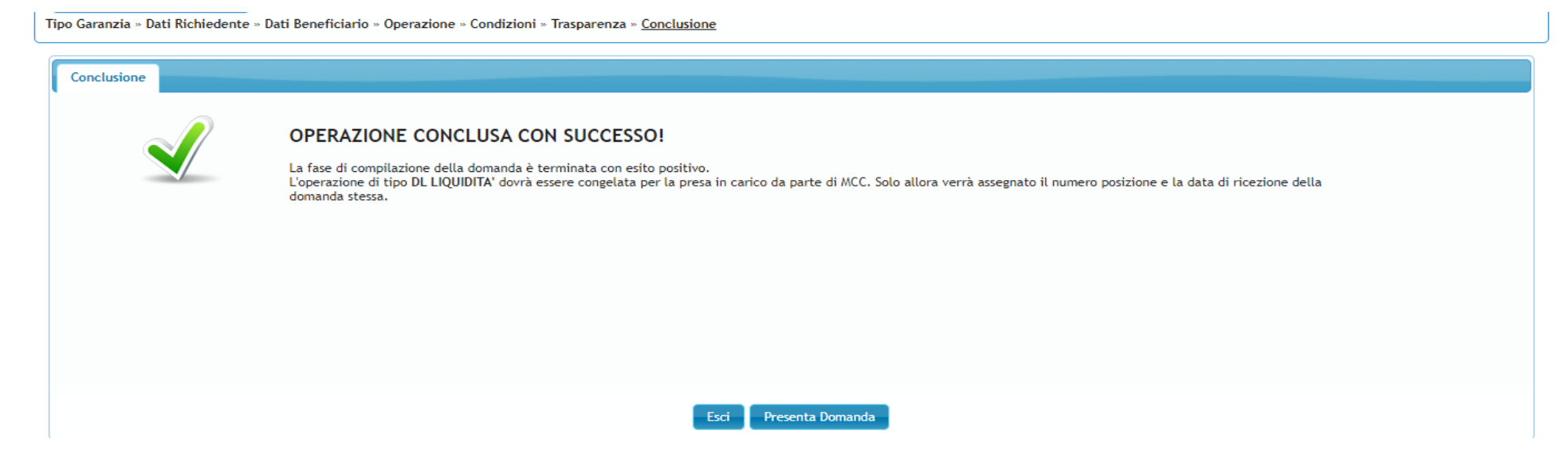